## **Scanning Mortgage Documents using your Mobile Device**

## Scanning with an iPhone:

- 1. Open Notes and select a note or create a new one.
- 2. Tap the camera button, then tap "scan documents".
- 3. Place your document in view of the camera.
- 4. If your device is in the auto mode, your document will automatically scan.
- 5. Tap "Save" or add additional scans to the document.
- 6. Tap the top right-hand corner to send a copy via email to mortgage@gotexar.com.

## Scanning with an Android:

- 1. Open the Google Drive app.
- 2. In the bottom right, tap Add.
- 3. Tap Scan.
- 4. Take a photo of the document you'd like to scan. Adjust scan area: Tap Crop. Take photo again: Tap Re-scan current page. Scan another page: Tap Add.
- 5. To save he finished document, tap Done.
- 6. Email a copy to mortgage@gotexar.com.

For additional questions, please call 903.223.0000 ext. 1097.

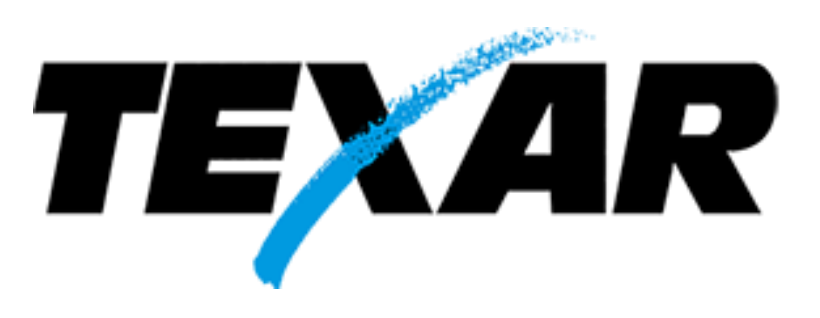